# Google フォームの使い方

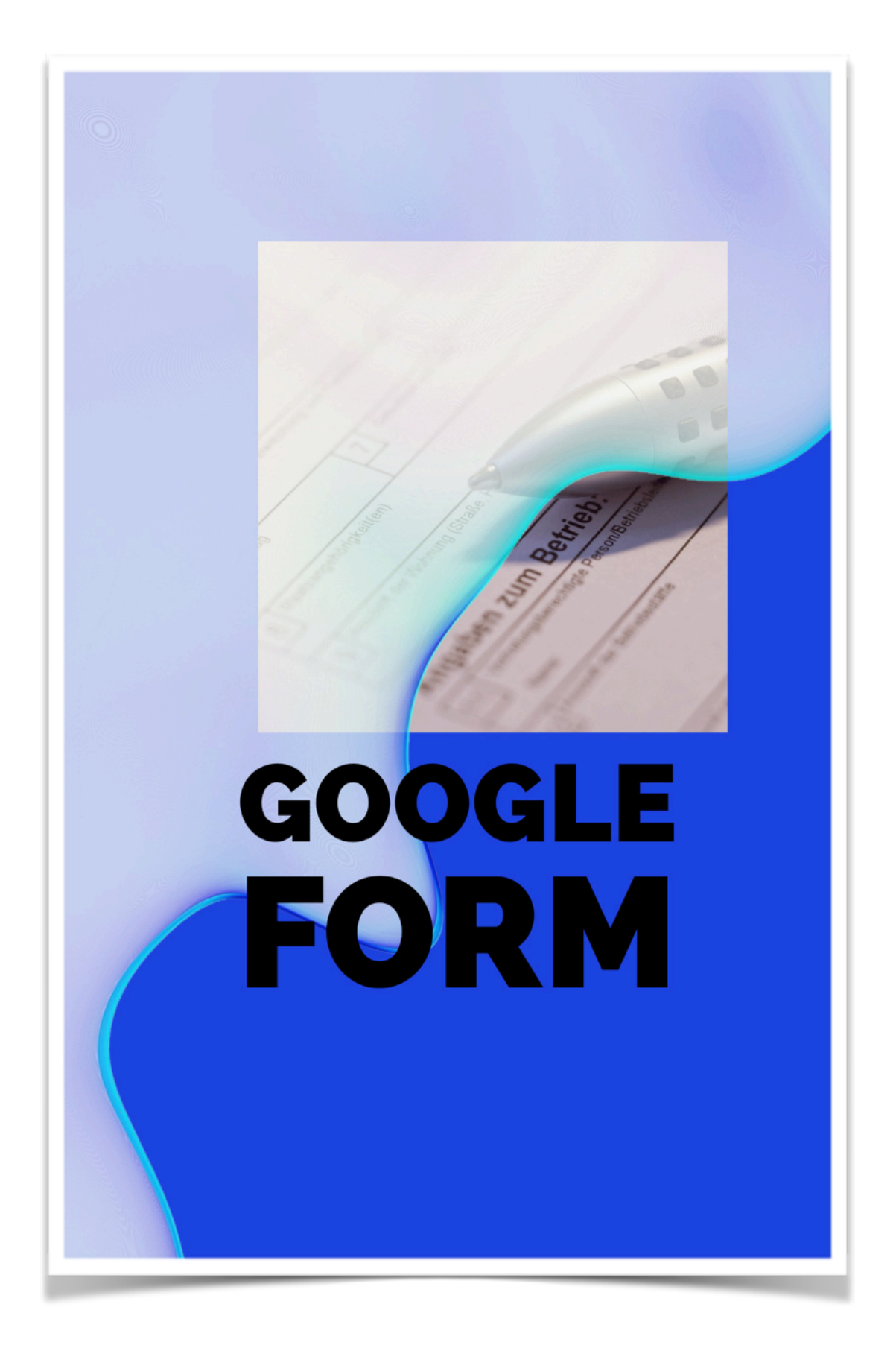

## Googleフォームの作成

Googleフォームなら、一つのグーグルアカウントで、いくつでもフォー ムを作成することができます。

また、共同管理者を設定して、複数で管理できるので便利です。

フォームサービスはいろいろありますが、複数のアドレスにお知らせ を送るサービスは有料の場合が多く、またいつの間にかサービスが終 了していることもありますので、Googleフォームがオススメです。

フォームは下記URLよりグーグルアカウントにログインして作成して 下さい。

https://www.google.com/intl/ja\_jp/forms/about/

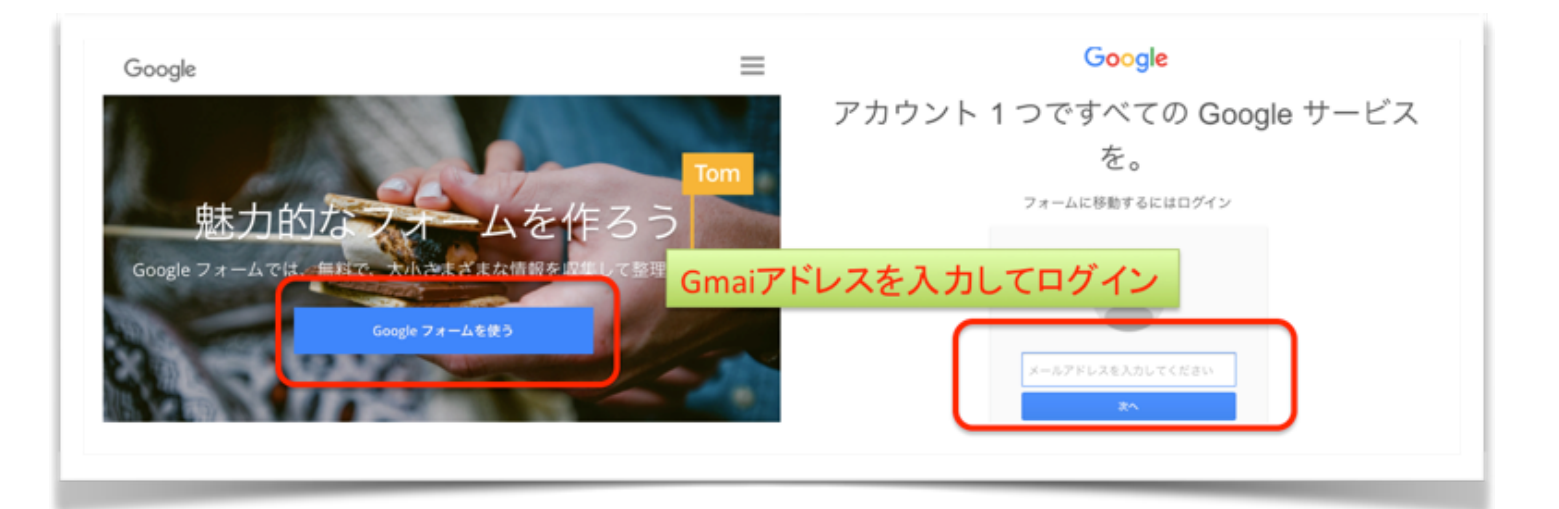

| ≡ <b>Google</b> Forms                                                                                  | Q 検索     | III O (E)        |
|----------------------------------------------------------------------------------------------------|----------|------------------|
| 最近使用したフォーム                                                                                             |          | オーナー指定なし 👻 🔚 🎝 🖬 |
| E#2678=6<br>E#2678=6<br>Marshall<br>E#2<br>E#2<br>E#2<br>E#2<br>E#2<br>E#2<br>E#2<br>E#2<br>E#2<br>E#2 |          |                  |
| お申込みフォーム<br>国 🚉 最終間覧 10:09                                                                             | :        | 新しいフォームを作成       |
| 作成済みのフィー・「「「「」」、「「」、「」、「」、「」、「」、「」、「」、「」、「」、「」、「」                                                      | オーム<br>, | •                |
|                                                                                                    |          |                  |

プラスボタンをクリックして新しいフォームを作成します。 作成済みのフォームを編集したり、コピーして利用することもできます。

| 質問 回答                 | 一 記述式                                        |
|-----------------------|----------------------------------------------|
| 毎顎のフォーム               | ≡ 段落                                         |
| フォームの説明               | ラジオボタン                                       |
|                       | ✓ チェックボックス 入力項目を追加                           |
| 無題の質問                 | <ul> <li>● ブルダウン</li> <li>● 丁ルダウン</li> </ul> |
| ○ オプション1              |                                              |
| ○ 選択肢を追加 または 「その他」を追加 | Ⅲ 選択式 (グリッド)                                 |
|                       |                                              |
|                       | <ul><li>⑤ 時刻</li></ul>                       |

プラスボタンをクリックして、パーツを選びます。

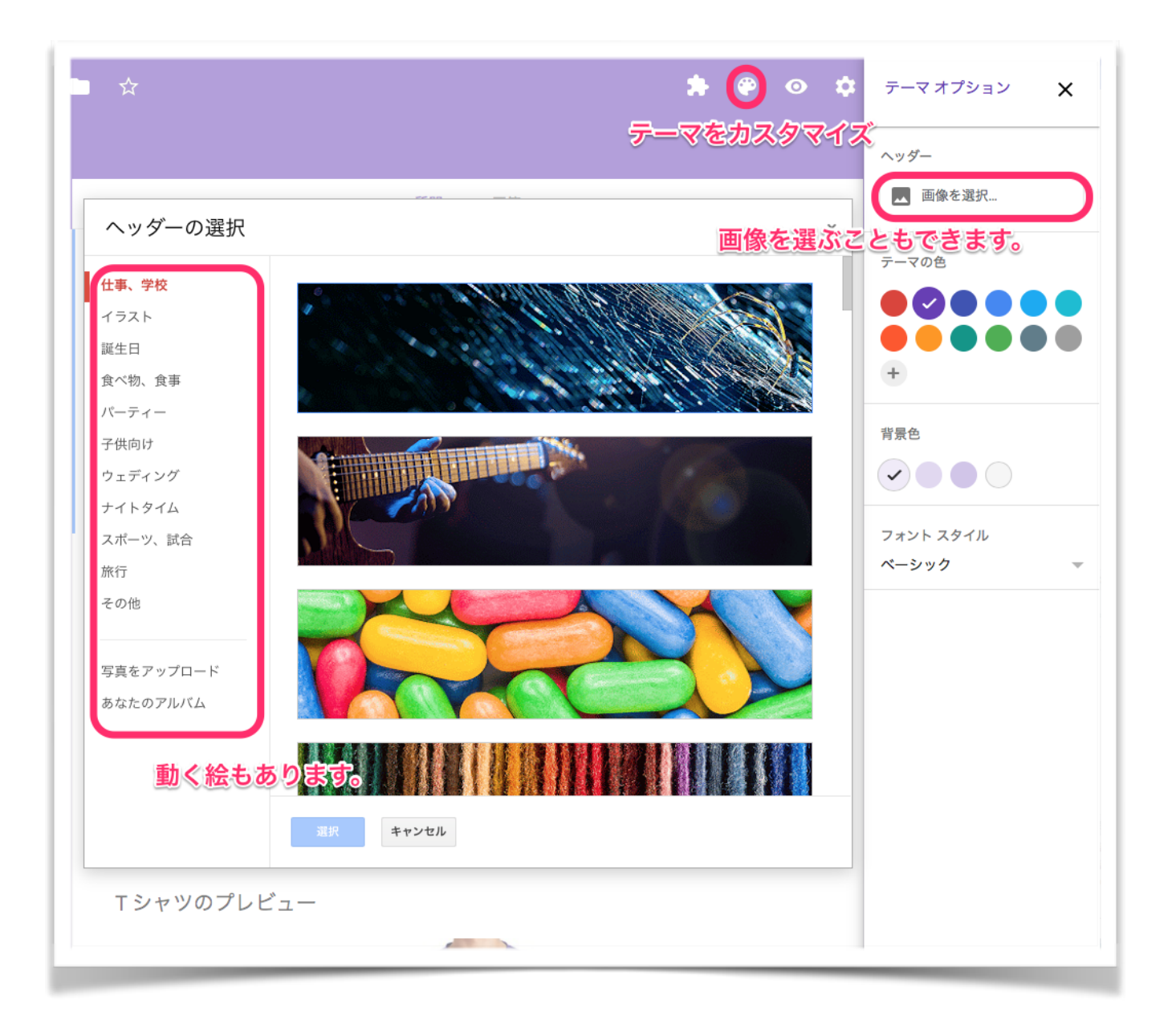

フォームの色やデザインを変更するには、パレットのマークをクリッ クします。

色だけでなく、画像を選ぶこともできます。

グーグル提供の画像に加えて、ご自身で用意したオリジナルの画像を 使用することも可能です。 フォームが完成したら、設定ボタンをクリックして、 詳細を設定しておきましょう。

全般タブ

■メールアドレスを収集する

チェックを入れる。 ■解答のコピーを送信

チェックを入れると、フォーム入力者に入力した内容がメールで 送信される。

| 設定                                                  | <ul> <li>         ・ ・ ・ ・ ・ ・ ・ ・ ・ ・ ・ ・ ・ ・ ・</li></ul>                    |
|-----------------------------------------------------|------------------------------------------------------------------------------|
| <b>全般</b> プレゼンテーショ                                  | ンテスト                                                                         |
| <ul><li>✓ メールアドレスを収集す</li><li>✓ 回答のコピーを送信</li></ul> | <ul> <li>●申込みフォームの場合や、お問い合わせの場合はチェックを入れる</li> <li>●匿名のリサーチ等の場合は不要</li> </ul> |
| ◯ 回答者がリクエ                                           | ストした場合                                                                       |
| <ul><li> 常に表示 </li><li> ログインが必要: </li></ul>         | 回答のコピーを送信にチェック入れて<br>常に表示をチェック入れると<br>入力した内容のコピーが、入力者に<br>送信される              |
|                                                     | キャンセル 保存                                                                     |

### プレゼンテーションタブ

■別の解答を送信するためのリンクを表示 チェックを外す

■確認メッセージ

適宜編集する

| <b>設定</b><br>全般 プレゼンテーション テスト                                     |
|-------------------------------------------------------------------|
| <ul> <li>         進行状況バーを表示         <ul> <li></li></ul></li></ul> |
| お申込ありがとうございました。後ほど正式なご案内をお送り致します。                                 |
| ――送信後に表示される確認メッセージです。適宜変更して下さい。<br>キャンセル                          |
| キャンセル 保存                                                          |

|         | 送信 ま ビ                                 |               |
|---------|----------------------------------------|---------------|
| 1       | フォームを送信                                | ×             |
|         | ✔ ユーザー名を収集する                           |               |
|         | 送信方法 🖾 🕞 <>                            | G+ <b>f</b> ¥ |
|         | リンク                                    | 1             |
|         | https://goo.gl/forms/66wITtkMriEe8pGf1 | I             |
|         | ✓ URL を短縮<br>\$**C キーを押すとコピーできます       | キャンセル コピー     |
| 送信ボタンをク | ー リット・・・<br>リックして フォームのリンクアドレスを取       | 得             |
|         |                                        |               |

取得したリンクアドレスを、ホームページやブログ、メールなどでご 利用下さい。

# フォームに入力があった場合のお知らせ設定

初期設定では、フォームの回答ページをチェックしないとフォームに 入力されたことに気がつきません。

これでは不便なので、メールでお知らせを受け取るように設定しましょ う。

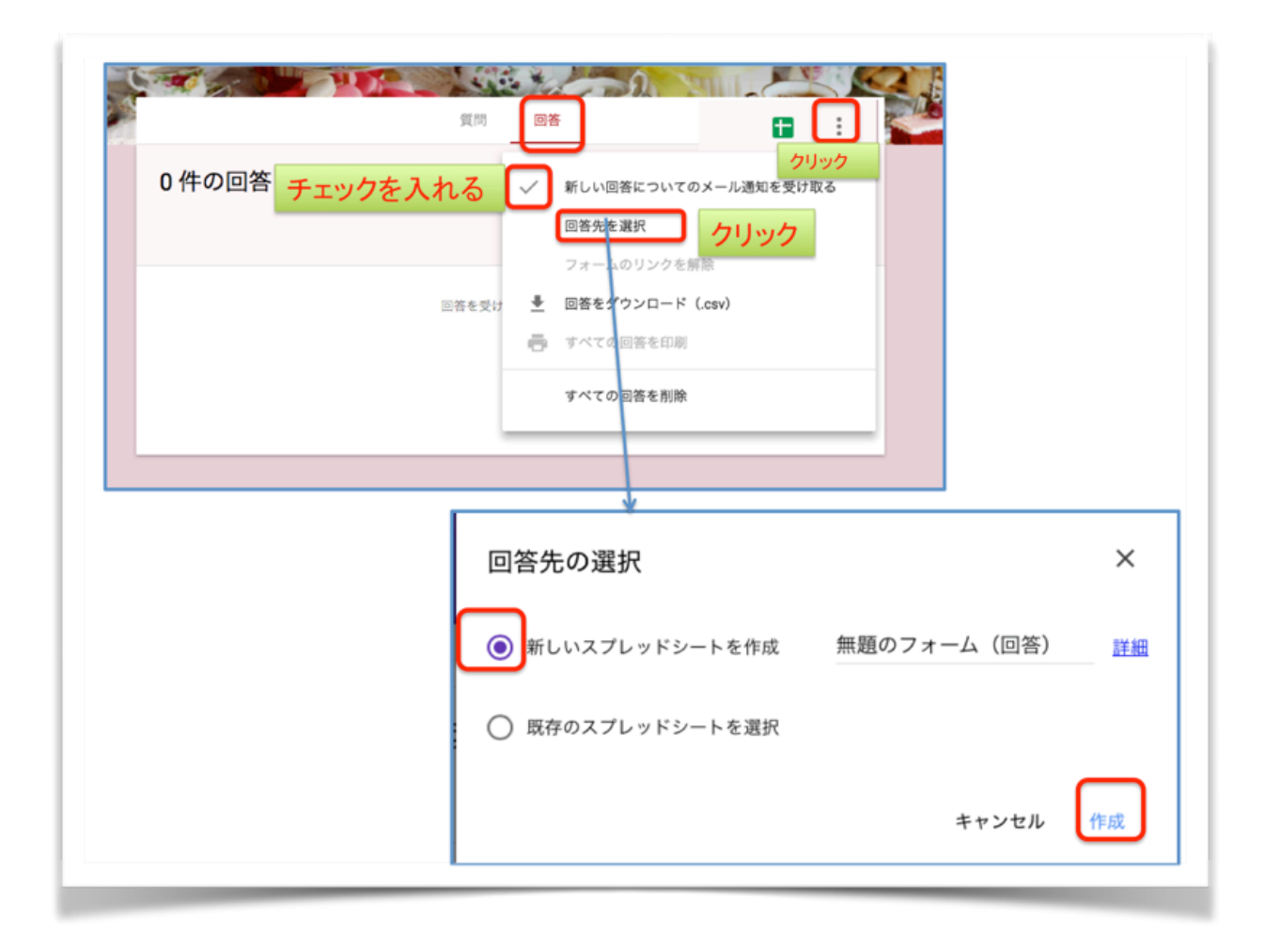

回答タブで 「新しい回答についてのメール通知を受け取る」に <mark>チェック</mark>を入れると、フォームを設定したGoogleアカウントのGmail アドレスにお知らせのメールが届くようになります。

更に、「回答先を選択」をクリックし

#### 「新しいスプレッドシートを作成」すると

グーグルが提供しているエクセルのようなものでもデータを管理でき るようになりとても便利です。

お試し下さい♪

#### 安達 恵利子

▼毎月のセミナースケジュール▼

#### https://miraslabo.com